Allge

# Schiedsrichter Beobachtung

### Dieses Modul bietet die Funktionalität:

- a
- b
- c • d
- .....

mein es Mit dem Modul Schiedsric hter Beobacht ung wird die stetige Beurteilu ng von Schiedsric hterteam S während der Saison ermöglich t. Diese Beurteilu ng kann von verschied

enen Parteien erfolgen. Neben der Neutralen Beobacht ung finden auch Beobacht ungen von Heimund Gastverei n statt.

Die Beurteilu ng durch Heim-

und

- https://wiki.handball4all.de/

Gastverei n stellt ein Korrektiv zur neutralen Beobacht ung dar und hat entsprech enden Einfluss auf die Gesamtbe urteilung eines Schiedsric hterteam s. Grundlag e für die Vereinsbe obachtun g bilden die gültigen Internatio nalen Handballr egeln. Auf dieser Basis erfolgt die Beobacht ung und die festgestel lten Mängel und Fehlersch werpunkt e fließen entsprech end in die Leistungs beurteilun g ein.

# Voraussetzungen

Um Schiedsrichter Beobachtungen durchführen zu können, müssen verschiedene Voraussetzungen gegeben sein.

- Es muss die Berechtigung für die Rolle SR-Beobachter vorhanden sein.
- Es muß eine Ansetztung durch den Beobachteransetzter vorliegen.
- Der Beobachtungsauftrag muss bestätigt sein.
- Das Spiel muss abgeschlossen sein (Das Ergebnis muss vorliegen)

# Anwendung

Die Anwendung gliedert sich in die drei Hauptmenüpunkte

- Spielaufträge
- Termine
- Beobachtung

## Spielaufträge

Unter diesem Menüpunkt findet sich eine Liste der Spiele, für die eine Beobachtung angesetzt wurde.

| A Spielau             | fträge                  | Termine | Bec       | obachtung              |                           |           |                           |                                      |              |                         |               |          |           |                          |
|-----------------------|-------------------------|---------|-----------|------------------------|---------------------------|-----------|---------------------------|--------------------------------------|--------------|-------------------------|---------------|----------|-----------|--------------------------|
| (187219) • Ег<br>Тур: | emdverein<br>Beobachter | Tiest - | Bielefei  | d-Herford + LkE L      | andesliga-AK              |           |                           |                                      |              |                         |               |          |           |                          |
| XLS s                 | peichern                | ICS spe | ichem     | Spielaufträge bestät   | igen                      |           |                           |                                      |              |                         |               |          |           |                          |
| Sp.Nr                 | Datum                   | Тар     | Zeit      | Heimmannschaft         | Gastmannschaft            | H.Nr      | Hallename                 | Halle Kontakt                        | Staffel      | Eint.                   | Namen         | тур      | Best.     | letzte Änderung          |
| 0104202               | 03.09.202               | 2 Sa    | 17:30     | VfL.E. Hagen 3<br>[mV] | RSVE Siegen HB<br>[mV]    | 611009    | SpH Hagen-<br>Mittelstadt | Bergischer Ring<br>80<br>58095 Hagen | HVW-<br>MLL6 | Neutrale<br>Beobachtung | Test,<br>Test | NB       | -         |                          |
| O Info: We            | enn bei vorh            | inden S | pielauftr | ige die Spielnummer (  | pelb hinterlegt, sich vor | me und hi | ten ein Ausrufezeich      | en befindet, bedeut                  | t dies: Eine | Anderung der bisheri;   | pen Spieldab  | en erfoi | igt in KD | rze. Beispiel - /123456/ |

Beobachtungsauftrag muß zunächst bestätigt werden. Dies wird erreicht, indem das Spiel ausgewählt (Markierung in der ersten Spalte) und anschließend der Button "Spielaufträge bestätigen" angeklickt wird. Im Anschluß daran, findet sich in der Spalte "Best" (Bestätigung) ein grüner Haken. Nun steht das Spiel unter dem Menüpungt Beobachtung zur Verfügung.

## Termine

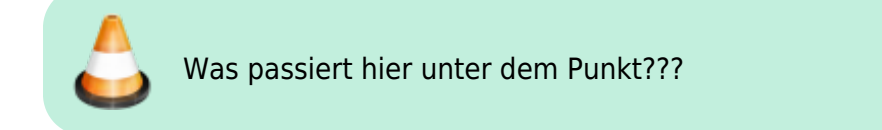

#### Beobachtung

Unter dem Menüpunkt Beobachtung stehen die Spiele für welche ein Beobachtungsauftrag erteilt wurde zur Verfügung.

| A Spielaufträge | Termine Bea   | bachtung   |       |                     |                     |                             |         |
|-----------------|---------------|------------|-------|---------------------|---------------------|-----------------------------|---------|
| Spiele          |               |            |       |                     |                     |                             |         |
| Staffel:        | Keine Auswahl |            | ×     | SpielWr:            |                     |                             |         |
| Datum von:      |               |            |       | Datum bis:          |                     | Mannschaft:                 |         |
|                 |               |            |       |                     |                     |                             |         |
| Q < 25 ≯        | 1 Ergebnisse  | Bewerten   |       |                     |                     |                             |         |
| Staffel         | SpielNr       | Detum      | Zeit  | Heim                | Gast                | Erg. SR                     | Beo Typ |
| W-MLL6          | 600104202     | 03.09.2022 | 17:30 | VfL E. Hagen 3 [mV] | RSVE Siegen HB [mV] | 10:4 Diše O. / Wodzinski R. | - NB    |

Um eine Bewertung durchzuführen wird das entsprechende Spiel markiert und der Button "Bewerten" geklickt. Alternativ kann auch in die Tabellenspalte "Beo" geklickt werden, um das Beobachtungsformular aufzurufen.

Neben der Beobachtung durch den Heim- und den Gastverein, stehen verschiedene Neutrale Beobachtungstypen zur Verfügung.

#### Neutrale Beobachtungstypen

| NB | Neutrale Beobachtung |
|----|----------------------|
| BC | Coaching             |
| BP | Pate                 |
| BJ | Jung-SChiedsrichter  |

#### Beurteilungsformular

Das Beurteilungsformular ist vom Beobachter gemäß den festgelegten Kriterien auszufüllen.

| Spiele Formular ausfüllen: Neutrale Beobachtung VfL E. Hagen 3 [mV] - RSVE Siegen HB [mV] <b>10 : 4</b> V1: Landesliga - Nr: 600104202 - 03.09.2022 17:30                                                                                                    | H<br>Hicht: - |
|----------------------------------------------------------------------------------------------------|---------------|
| Formular ausfüllen: Neutrale Beobachtung<br>VfL E. Hagen 3 [mV] - RSVE Siegen HB [mV] <b>10 : 4</b><br>V1: Landesliga - Nr: 600104202 - 03.09.2022 17:30                                                                                                    | H<br>Hicht: - |
| VfL E. Hagen 3 [mV] - RSVE Siegen HB [mV] <b>10 : 4</b><br>V1: Landesliga - Nr: 600104202 - 03.09.2022 17:30                                                                                                    | eicht: -      |
| Status: neu Be                                                                                                    | 86gt: -       |
| A - Spielregeln                                                                                                    |               |
| A1 - Spielgedanke / Vortell                                                                                                    |               |
| Speer verstellen verstellen |               |
| Canada ali falizza                                                                                                    |               |
| x1 Vorteil mit Schriften Vorteil mit Schriften                                                                                                    |               |

Im oberen Teil des Formulares ist zu kontrollieren, ob das korrekte Schiedsrichter Team eingetragen wurde. Ist dies nicht der Fall, muss dies zunächst korrigiert werden. Nachdem die Formularfelder ausfefüllt wurden, stehen am Ende des Formulars folgende AKtionsbuttons zur Verfügung.

| Sichern    | Zwischenspeichern für spätere Fortsetztung |
|------------|--------------------------------------------|
| Einreichen | Abschließen und übermitteln an den Verband |
| K          | ohne speichern zurück                      |

From: https://wiki.handball4all.de/ -

Permanent link: https://wiki.handball4all.de/doku.php?id=doku:schiedsrichter:beurteilung&rev=1728999561

Last update: 2024/10/15 15:39

- https://wiki.handball4all.de/

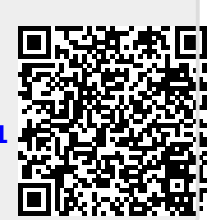